## 《教育部学籍在线验证报告》和学历照片的获取

### 一、如何申请在线验证报告

第一步,访问学信网"学信档案"

(<u>https://my.chsi.com.cn/archive/index.jsp</u>),使用学 信网账号进行登录;

第二步,成功登录后,点击顶部菜单中的"在线验证报告"栏,可申请《教育部学籍在线验证报告》。(必须保证报告为在线验证有效期内)

### 二、学历照片的获取

第一步,访问学信网"学信档案"

(<u>https://my.chsi.com.cn/archive/index.jsp</u>), 使用学 信网账号进行登录;

第二步,成功登录后,点击"学信档案"栏目的"图 像校对",选择高职专科的学历照片,右键单击照片,选择 "图像另存为"进行保存即可。

## 三、在线验证报告样本

# 教育部学籍在线验证报告

更新日期: 2023年01月09日

| 姓名   | 张三                    |
|------|-----------------------|
| 性别   | 女                     |
| 出生日期 | 1992年02月12日           |
| 民族   | 汉族                    |
| 证件号码 | 120106191002100220    |
| 院校   | 北京林业大学                |
| 层次   | 专科                    |
| 院系   | 33                    |
| 班级   | 报关专1000               |
| 专业   | 商品花卉                  |
| 学号   | 1020110201            |
| 学制   | 3年                    |
| 类型   | 普通高等教育                |
| 形式   | 普通全日制                 |
| 入学日期 | 2010年09月01日           |
| 学籍状态 | 毕业(毕业日期: 2013年06月19日) |

#### 在线验证码 436422305507

①验证报告在线查验网址: https://www.chsi.com.cn/xlcx/bgcx.jsp ②使用学信网App扫描二维码验证

CHSI

#### 注意事项:

- 1、《学籍在线验证报告》是教育部学籍电子注册备案的查询结果。
- 2、报告内容如有修改,请以最新在线验证的内容为准。
- 3、未经学籍信息权属人同意,不得将报告用于违背权属人意愿之用途。
- 4、报告在线验证有效期由报告权属人设置(1~6个月),其在报告验证到期前可再次延长验证有效期。